# CMS/Acano Call Bridge でのレコーダーの設定

# 内容

概要 前提条件 要件 使用するコンポーネント 背景説明 導入 <u>サポートされる展開</u> その他の<u>セットアップ</u> 設定 ステップ1:Windows ServerでNFS共有フォルダを設定する ステップ2:レコーダサーバでレコーダを設定し、有効にします ステップ3:CBでAPIユーザを作成する ステップ4:APIを使用してレコーダをCBに追加する 確認 トラブルシュート 関連情報

## 概要

このドキュメントでは、Cisco Meeting Server(CMS)のCall Bridge(CB)コンポーネントでレコーダ を設定するために必要な設定手順について説明します。

# 前提条件

### 要件

このドキュメントに特有の要件はありません。

### 使用するコンポーネント

このドキュメントの情報は、次のソフトウェアとハードウェアのバージョンに基づいています。

- CMS 1.9以降
- Google Chrome からの Postman
- CMS アプリケーション プログラミング インターフェイス(API)

このドキュメントの情報は、特定のラボ環境にあるデバイスに基づいて作成されました。このド キュメントで使用するすべてのデバイスは、初期(デフォルト)設定の状態から起動しています 。本稼働中のネットワークでは、各コマンドによって起こる可能性がある影響を十分確認してく ださい。

# 背景説明

CMS Recorderは、CMS(旧Acano)サーバのリリース1.9から入手できます。レコーダは、会議 を記録し、ネットワークファイルシステム(NFS)ドキュメントストレージに記録を保存する機能 を提供します。

レコーダはExtensible Messaging and Presence Protocol(XMPP)クライアントのように動作する ため、Call BridgeをホストするサーバでXMPPサーバを有効にする必要があります。

レコーダライセンスが必要であり、レコーダサーバではなくCallBridgeコンポーネントに適用す る必要があります。

ネットワークファイルシステム(NFS)ディレクトリが必要で、Windows ServerまたはLinuxでセッ トアップできます。

- Windows Serverの場合は、Windows上でネットワークファイ<u>ルシステムを展開</u>します
- Linuxの場合は、Linuxにネットワークファイ<u>ルシステムを展開</u>します

**注**: Windows Server 2008 R2で稼働するNFSには、権限の問題に対するホットフィックス <u>があります</u>。

# 導入

### サポートされる展開

1.次の図に示すように、レコーダは、CBをホストするサーバに対してリモートのCMS/Acanoサー バでホストされている必要があります

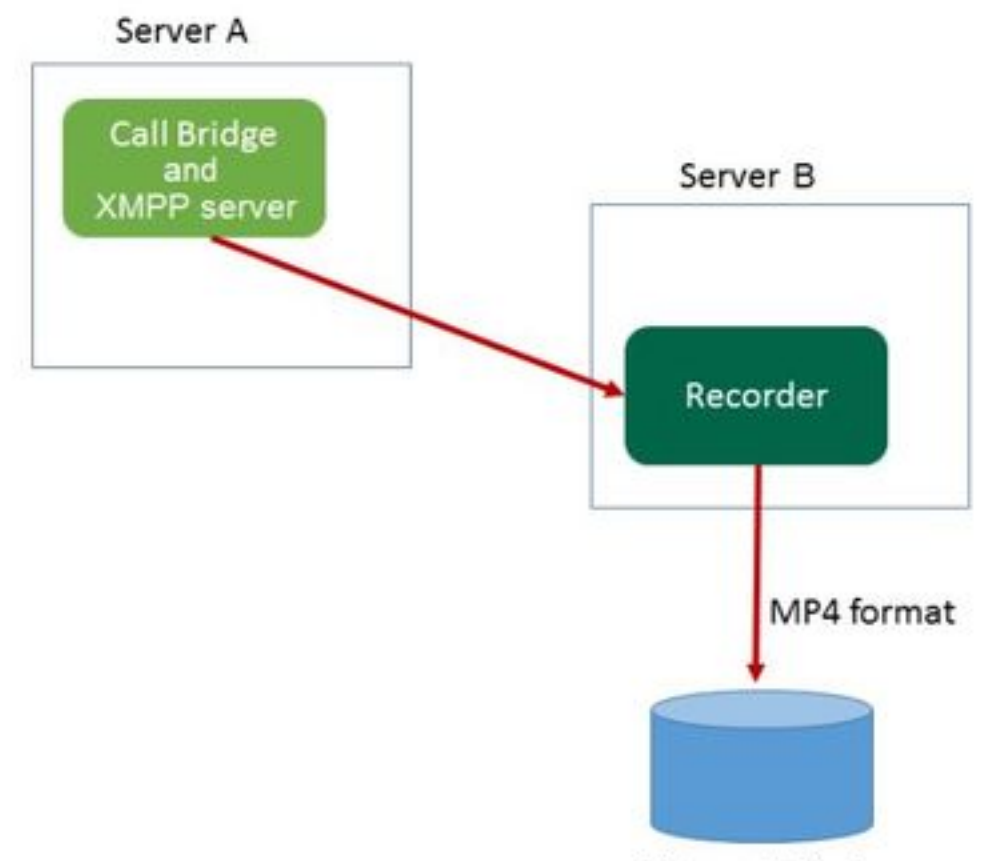

Network File Server

2.レコーダーの冗長展開もサポートされています。冗長性が設定されている場合、録音はすべて の録音デバイス(サーバ)間で負荷分散されます。 これは、次の図に示すように、すべての CBが使用可能なすべてのレコーダーを使用することを意味します

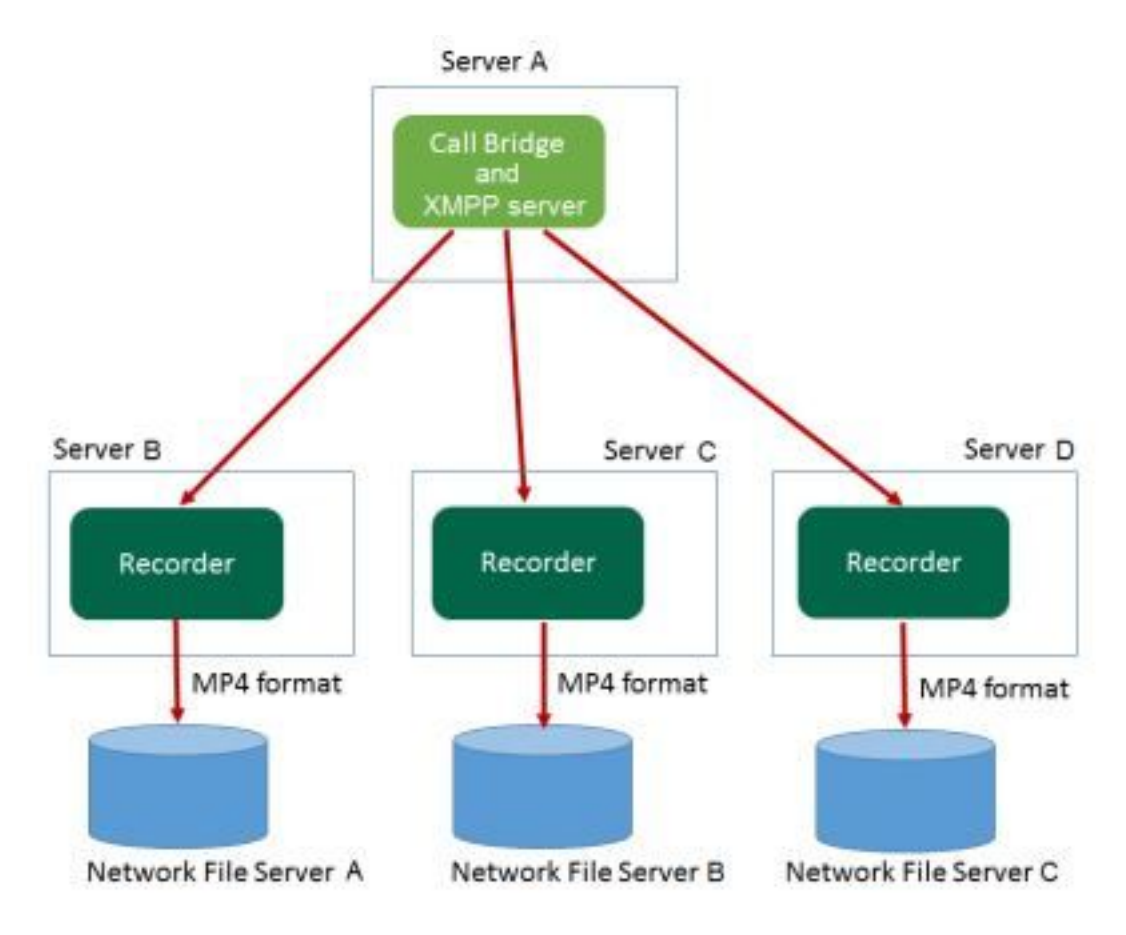

3.複数のCBが存在する場合は、逆も同様です。すべてのCBノードは、次の図に示すように、使用可能なレコーダを使用します

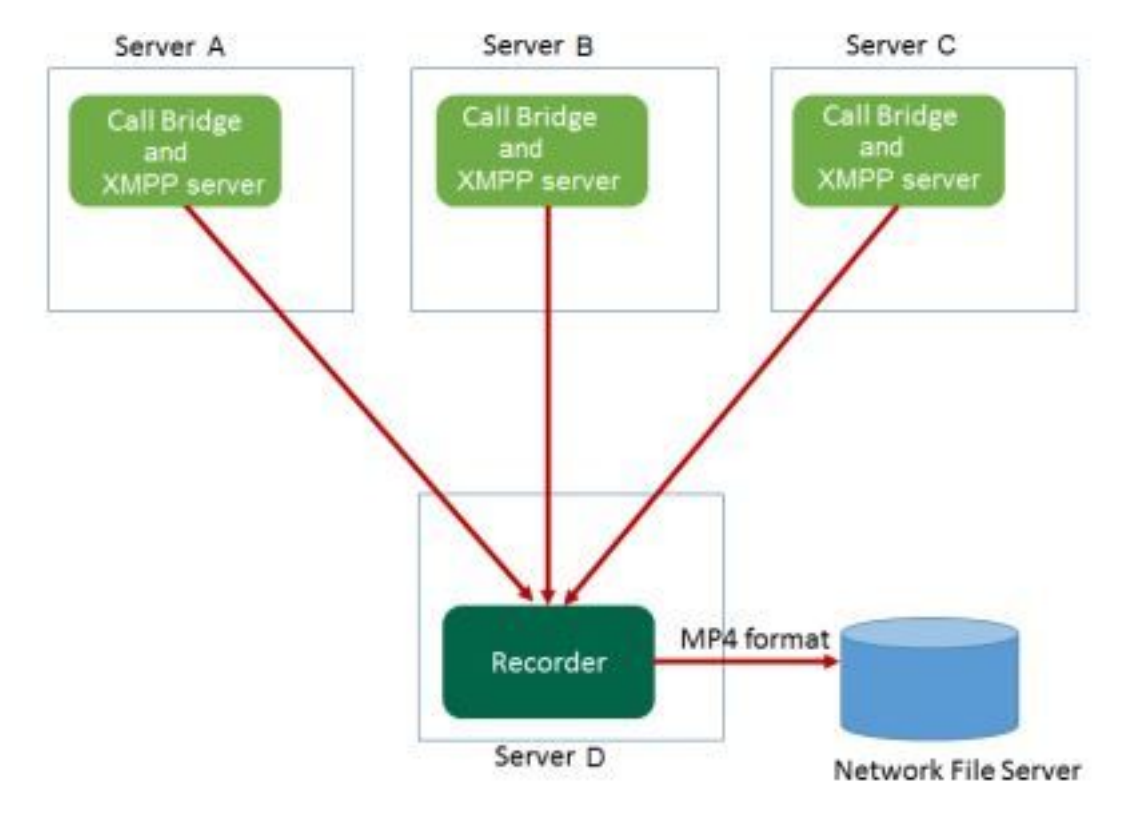

## その他のセットアップ

レコーダはCBと同じサーバ上でホストすることもできますが、これはテストまたは非常に小規模 な導入にのみ使用する必要があります。詳細については、次の図を参照してください。ここでの 欠点は、同時録音が1~2個しかないということです。

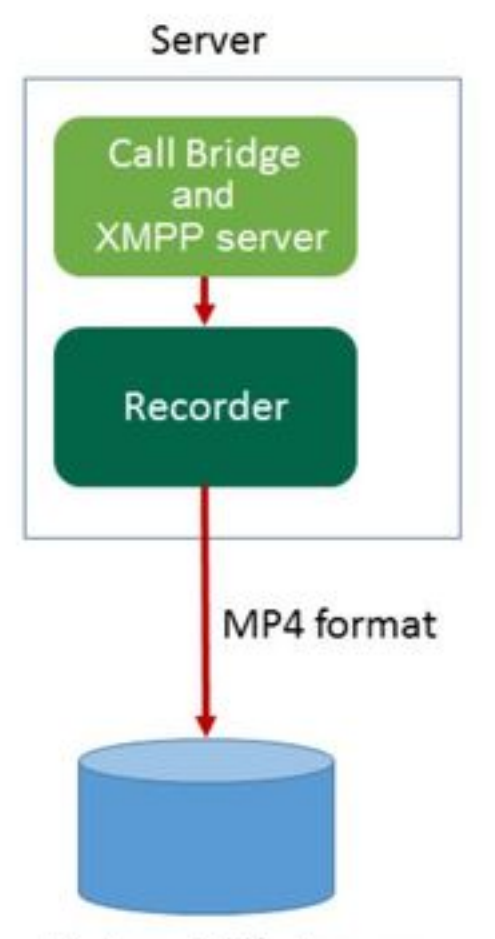

Network File Server

# 設定

#### 1:Windows ServerNFS

#### a.WindowsNFSSingle Split Recordings

| Name                          | Date modified      | Туре        | Size |
|-------------------------------|--------------------|-------------|------|
| ExchangeSetupLogs             | 9/6/2017 2:48 PM   | File folder |      |
| 🐌 inetpub                     | 5/30/2017 6:34 PM  | File folder |      |
| 🐌 PerfLogs                    | 8/22/2013 10:52 AM | File folder |      |
| 🐌 Program Files               | 10/11/2017 6:33 PM | File folder |      |
| 腸 Program Files (x86)         | 1/3/2018 2:04 PM   | File folder |      |
| 🌗 root                        | 9/6/2017 2:37 PM   | File folder |      |
| 퉬 Shares                      | 4/26/2018 3:50 PM  | File folder |      |
| 📅 Single Split Recordings     | 4/27/2018 10:37 AM | File folder |      |
| 🌗 Users                       | 6/2/2017 3:13 PM   | File folder |      |
| 퉬 Windows                     | 4/21/2018 7:31 AM  | File folder |      |
| BitlockerActiveMonitoringLogs | 9/6/2017 5:43 PM   | File        | 1 KB |

# Single Split Recordings Properties

| Previous Ve   | ersions                               | Customize                  | NFS Sharing      |  |  |  |
|---------------|---------------------------------------|----------------------------|------------------|--|--|--|
| General       | General                               |                            | Security         |  |  |  |
|               | Single Sp                             | Single Split Recordings    |                  |  |  |  |
| Type:         | File folder                           |                            |                  |  |  |  |
| Location:     | C:\                                   |                            |                  |  |  |  |
| Size:         | 15.1 MB (                             | 15.1 MB (15,926,307 bytes) |                  |  |  |  |
| Size on disk: | 15.1 MB (                             | 15,929,344 bytes)          |                  |  |  |  |
| Contains:     | 1 Files, 3 I                          | 1 Files, 3 Folders         |                  |  |  |  |
| Created:      | Today, April 27, 2018, 32 minutes ago |                            |                  |  |  |  |
| Attributes:   | Read-                                 | only (Only applies to      | files in folder) |  |  |  |
|               | Hidder                                | ı                          | Advanced         |  |  |  |
|               |                                       |                            |                  |  |  |  |
|               |                                       |                            |                  |  |  |  |
|               |                                       |                            |                  |  |  |  |
|               |                                       | OK Car                     | ncel Apply       |  |  |  |

**注**:これは、NFSクライアントとCMSレコーダがこのフォルダを見つけるために使用しま す。

**注**:フォルダの共有名にスペースがないことを確認します。存在する場合、変更を保存でき ず、次のエラーメッセージが表示されます。

|   |                                                                                                    | x |
|---|----------------------------------------------------------------------------------------------------|---|
| 8 | Server for NFS cannot update the share configuration. Try updating the shared directory again, or delete and recreate the shared directory. |   |
|   | ОК                                                                                                    |   |

#### g. ANSI

h. Kerberos No server authentication [Auth\_SYS]

| Kerberos v5 privacy and authentication [Krb5p]   |  |  |  |  |  |
|--------------------------------------------------|--|--|--|--|--|
| Kerberos v5 integrity and authentication [Krb5i] |  |  |  |  |  |
| Kerberos v5 authentication [Krb5]                |  |  |  |  |  |
| ✓ No server authentication [Auth_SYS]            |  |  |  |  |  |
| Enable unmapped user access                      |  |  |  |  |  |
| Allow unmapped user Unix access (by UID/GID)     |  |  |  |  |  |
| C Allow anonymous access                         |  |  |  |  |  |
| Anonymous UID; -2                                |  |  |  |  |  |
| Anonymous GID: -2                                |  |  |  |  |  |

i. Allow unmapped user Unix access (by UID/GID)

j.

注:すべてのマシンのデフォルトは読み取り専用です。レコーダには読み取り/書き込みア クセス権が必要です。これにより、すべてのマシンのデフォルトを変更したり、レコーダに 特定のルールを追加したりできます。ベストプラクティスは、すべてのマシンへのアクセス

### を無効にすることです。これをNo Accessに変更し、共有へのアクセスが必要なサーバの IPに新しい権限を追加します。

k.

I. IP 10.48.54.75

m. access

#### n **ANSI**

0.

|                 | Add Clients and Client Groups ? × |
|-----------------|-----------------------------------|
| Names:          |                                   |
|                 |                                   |
|                 |                                   |
|                 |                                   |
|                 |                                   |
| 1               |                                   |
| Add Names:      | Add Members                       |
| 10.48.54.75     | <u>^</u>                          |
|                 | ~                                 |
| ,               |                                   |
| Type of Access: | Read-Write  Allow root access     |
| Encoding:       | ANSI   Activate Win               |
|                 | Go to System in                   |
|                 | OK WindoGancel                    |

р. **[ок**]

q.

r.Change

**OK** Permissions

t. **OK** []

u.

**注**: Everyoneグルー**プには**、フォルダへのフルアクセス権が必要です。リストにない場合 は、[編集]を選択し**て権限**エディタを開きます。ユーザーを**追加する**には[追加]を選択し、 [名前]フィールドにEveryoneと入力して[OK]を選択します。リストの[**全員]**を選択し、[フル コントロール]のチェックボックスをオン**にし**、[OK]を選**択します**。[OK]を再**び選択**して、 プロパティを閉じます。正しく設定されている場合、次の図のようになります。

| Permissions for Sing            | gle Split Recc | ordings | x      |
|---------------------------------|----------------|---------|--------|
| Security                        |                |         |        |
| Object name: C:\Single Split Re | ecordings      |         |        |
| Group or user names:            |                |         |        |
|                                 |                |         |        |
| & SYSTEM                        |                |         |        |
| Administrators (VTN\Administ    | rators)        |         |        |
| Magnetic (VIN\Users)            |                |         |        |
|                                 | Add            | Remove  |        |
| Permissions for Everyone        | Allow          | Deny    |        |
| Full control                    | ✓              |         | ~      |
| Modify                          | ✓              |         | _      |
| Read & execute                  | ✓              |         | -      |
| List folder contents            | ~              |         |        |
| Read                            | ✓              |         | $\sim$ |
|                                 |                |         |        |
| ОК                              | Cancel         | Аррђ    | /      |

ステップ2:レコーダサーバでレコーダを設定し、有効にします

a.次のコマンドを使用して、指定したインターフェイスでレコーダーがリッスンするように構成 します。

recorder listen <interface[:port] whitelist>

b.レコーダーがローカル CB にある場合は、インターフェイスを「ループバック」に設定する必要があるので、次のコマンドを使用します。

#### recorder listen lo:8443

c.特定のインターフェイスでリッスンする場合は、「a」と言って、次を使用します。

#### recorder listen a:8443

注:クラスタ化されたCBのノードでレコーダを設定する場合、そのインターフェイスは、 レコーダが設定されているノードのローカルリスニングインターフェイスである必要があり ます。

d.レコーダーで使用する証明書ファイルを設定します。たとえば、すでに存在する証明書と CB によって使用される秘密キー ファイルを使用することができます。

#### recorder certs <keyfile> <certificate file>

e.次のコマンドを使用して、CB 証明書をレコーダー信頼ストアに追加します。

#### recorder trust <crt-bundle>

crt-bundleには、CBで使用される証明書が異なる場合は含まれている必要があります。クラスタ 内にある場合は、クラスタ内のすべての CB の証明書が含まれている必要があります。

f.NFS のホスト名または IP アドレス、および NFS 上の録音を保存するディレクトリを指定しま す。

#### recorder nfs <hostname/IP>:<directory>

**注**:レコーダーは NFS に認証されませんが、レコーダー サーバには NFS ディレクトリに 対する読み取り/書き込みアクセス権があることが重要です。

g.次のコマンドを使用して、レコーダーを有効にします。

#### recorder enable

ステップ3:CBでAPIユーザを作成する

CB上に API ユーザを作成します。これは、API 関数を使用した追加の設定に必要です。

次の手順を使用してユーザを作成します。

a.管理者クレデンシャルを使用して、セキュア シェル(SSH)またはコンソール経由で CB に接 続します。

b.ユーザの <username> api を追加し、Return キーを押してパスワードを入力し、Return キーを 押します。

### ステップ4:APIを使用してレコーダをCBに追加する

1.ここからPostmanをダウンロードしてインストール<u>す</u>る

2.アドレスバーにAPIアクセスURLを入力します。例

:https://<Callbridge\_IP>:445/api/v1/<entity>。次に、認証、ステップ3のユーザ名とパスワードを 設定し、タイプとして[Authorization]の[Basic Auth]に設定します

|          | Pupper          | Import          |                                             | Puildor      | Team Librany                                                |                 | 86       |           |            | ×   |
|----------|-----------------|-----------------|---------------------------------------------|--------------|-------------------------------------------------------------|-----------------|----------|-----------|------------|-----|
|          | Kunner          |                 |                                             | Builder      | Tean Library                                                |                 | <u> </u> |           |            |     |
| https:// | 10.48.54.75:445 | 5/ap +          |                                             |              |                                                             |                 | No       | environme | ent 🗸      | C   |
|          | GET 🗸           | https://10.48.5 | 4.75 <mark>:</mark> 445/api/v1/callProfile: | 5            |                                                             | Params          | Send     | ×         | Save       | ~   |
| Auth     | orization 🔵     | Headers (2)     | Body Pre-request S                          | cript Tests  |                                                             |                 |          | G         | ienerate C | ode |
| Ту       | pe              |                 | Basic Auth                                  | $\checkmark$ |                                                             |                 | Clear    | Update    | Request    |     |
| Us       | ername          |                 | apiuser                                     |              | The authorization header will b<br>added as a custom header | e generated and |          |           |            |     |
| Pa       | ssword          |                 | Show Password                               |              | Save helper data to rec                                     | quest           |          |           |            |     |

**注**:これは、CB に現在設定されているレコーダーまたは callProfile がないことを前提としています。それ以外の場合は、PUT 方式を使用して、存在するレコーダーや callProfile を変更できます。

を選択します。 APIを使用してレコーダをCBに追加します

a.<u>https://<Callbridge\_IP>:445/api/v1/recorders を使用して空の POST を送信します。</u>

b.(a)と同じ URL を使用して GET を送信し、レコーダー ID を引用符なしでメモ帳にコピーします。

c. PUTを実行する前に、<u>https://<Callbridge\_IP>:445/api/v1/recorders/<recorderid>でPUTを送信し</u> <u>、これをBODYに追加して、レコーダのURLを設定します。</u> url=<u>https://127.0.0.1:8443(レコーダーがローカル CB にある場合)</u>

または

url=https://<IP Address of recorder>:8443(レコーダーがローカル CB にない場合)

以下に、いくつかの例を示します。

| Runner                  | Import                                     | Builder      | Team Library                   | đ      | 😨 🙆 en sinn | < 🚺 🗹         |
|-------------------------|--------------------------------------------|--------------|--------------------------------|--------|-------------|---------------|
| https://acanosrv01.aler | 0.8 +                                      |              |                                |        | No environn | nent V 💿      |
| PUT $\vee$              | https://acanosrv01.alero.aca:445/api/v1/re | corders/814c | :c204-e043-4701-be6e-2ea3926a2 | Params | Send 👻      | Save ~        |
| Authorization           | Headers (2) Body  Pre-request              | Script To    | ests                           |        |             | Generate Code |
| I form-data             | x-www-form-unlencoded 0 raw 0 b            | inary        |                                |        |             |               |
| 🕑 url                   |                                            | https://     | 127.0.0.1:8443                 |        | = ×         | Bulk Edit     |
| key                     |                                            | value        |                                |        |             |               |

注:dtmfProfile、callProfile および callLegProfile は、cospace 電話会議に参加する SIP エ ンドポイントにとって特に重要です。これにより、エンドポイントは cospace 発着のコー ルの録音を開始/停止できるようになります。

CMA 1.9.3およびCMS 2.0.1と同様に、DTMFトーンは不要です。ここでは、

Record ボタンをクリックします。 CMS 2.3からWebRTCにもレコードボタンが追加 されました。

4. callProfileの作成

a.https://<Callbridge\_IP>:445/api/v1/callProfiles を使用して空の POST を送信します。

b.(a)と同じ URL を使用して GET を送信し、callProfile ID を引用符なしでメモ帳にコピーします。

c. PUTを実行する前に、https://<Callbridge\_IP>:445/api/v1/callProfiles/<call profile ID>を使用して PUTを送信し、callProfileのrecordingModeを設定します。

recordingMode=Manual(発信者に DTMF エントリを使用して録音を開始させたい場合)

または

recordingMode=Automatic (コールの開始時に自動的に録音を開始する場合)

以下に、いくつかの例を示します。

| Runner Import                       | Builder Team Library                                 | 3            | 😧 🧿 in syna |               |
|-------------------------------------|------------------------------------------------------|--------------|-------------|---------------|
| https://acanosrv01.alero.a +        |                                                      |              | No environm | nent V 🖸      |
| PUT V https://acanosrv01.alero.aca  | :445/api/v1 callProfile/213dc8bd-89ba-4a40-ae9f-e305 | 696b5 Params | Send 🗡      | Save ~        |
| Authorization  Headers (2) Body     | Pre-request Script Tests                             |              |             | Generate Code |
| ● form-data ● x-www-form-urlencoded | raw binary                                           |              |             |               |
| recordingMode                       | Automatic                                            |              | E ×         | Bulk Edit     |
| key                                 | value                                                |              |             |               |

**注:**FirefoxからPOSTERを使用する場合は、[送信するコンテンツ]を選択して、 PUT/POSTを送信する前に**Body from Parametersを選択する必要がありま**す。これにより、 CBが理解できるコードにコンパイルされます。次の図のように:

| ACIUNS             |                  |                      |        |
|--------------------|------------------|----------------------|--------|
| GET                | POST PU          | JT DELETE ~          |        |
| Content to Send He | aders Parameters |                      |        |
| File:              |                  |                      | Browse |
| Content Type:      |                  |                      |        |
| Content Options:   | Base64 Encode    | Body from Parameters |        |

5.システムプロファイルへのコールプロファイルの追加

callProfile により、通話の録音が可能かどうか、また録音にユーザの介入が必要かどうかが定義 されます。

callProfile を BODY に追加した後、<u>https://<Callbridge\_IP>:445/api/v1/system/profiles を使用して</u> <u>PUT を送信します。</u>

callProfile=<call profile ID>

以下に、いくつかの例を示します。

| PUT 🗸         | https://acanosrv01.alero.aca:445/api/v1 <mark>/</mark> system/profiles Params | Send | ~        | Save 🗸        |
|---------------|-------------------------------------------------------------------------------|------|----------|---------------|
| Authorization | Headers (1) Body  Pre-request Script Tests                                    |      |          | Generate Code |
| 🔍 form-data   | x-www-form-urlencoded 🔍 raw 🔍 binary                                          |      |          |               |
| ocallProfile  | 082058e0-bfa8-4431-87e8-b32c7e61a73f                                          | Ξ    | $\times$ | Bulk Edit     |
| a contraction |                                                                               |      | -        |               |

recordingMode が [Manual] に設定されている場合は、ユーザが DTMF トーンを使用して録音を 開始および停止する方法を定義する DTMF プロファイルを設定する必要があります。

6. DTMFプロファイルの作成

a.startRecording=\*\*7 および stopRecording=\*\*8(例)を startRecording=\*\*7&stopRecording=\*\*8 として BODY に設定した後で、https://<u><Callbridge\_IP>:445/api/v1/dtmfProfiles を使用して Post</u> <u>を送信します。</u>

例:

| Runner Import                       | Builder Team Library                    |        | in sy      | NC 🔶 🗸        |
|-------------------------------------|-----------------------------------------|--------|------------|---------------|
| https://acanosrv01.alero.a +        |                                         |        | No environ | iment V       |
| POST V https://acanosrv01.alero.aca | :445/api/v1 <mark>/</mark> dtmfProfiles | Params | Send 🗸     | Save \vee     |
| Authorization  Headers (2) Body     | Pre-request Script Tests                |        |            | Generate Code |
| form-data • x-www-form-urlencoded   | raw binary                              |        |            |               |
| startRecording                      | **7                                     |        | $\equiv$ × | Bulk Edit     |
| stopRecording                       | **8                                     |        | = ×        |               |
| key                                 | value                                   |        |            |               |

b.GET を送信して新しい DTMF プロファイルを表示し、引用符なしで ID をメモ帳にコピーします。

7. CallLegプロファイルの作成

CallLegProfiles は通話の動作を決定します。このケースでは、通話の録音が可能かどうかを判定 します。 次のようにコール レッグ プロファイルを作成します。

a.recordingControlAllowed=true を BODY に追加した後で、 https://<Callbridge\_IP>:445/api/v1/CallLegProfiles を使用して Post を送信します。

以下に、いくつかの例を示します。

| ttps://acanosrv02.clu | uster +        |               |                                        |         |        | ivo e | nviron | ment N   |      |
|-----------------------|----------------|---------------|----------------------------------------|---------|--------|-------|--------|----------|------|
| post ∨                | https://acanos | rv02.cluster. | alero.aca:445/api/v1/ <mark>C</mark> a | IILegPr | Params | Send  | ~      | Save     | ~    |
| Authorization •       | Headers (1)    | Body 🔵        | Pre-request Script                     | Tests   |        |       |        | Generate | Code |
| I form-data           | x-www-form-ur  | lencoded      | 🔍 raw 🔍 binary                         |         |        |       |        |          |      |
| recordingCo           | ontrolAllowed  |               | true                                   |         |        | Ξ;    | ×      | Bulk     | Edit |

b. <u>https://<Callbridge\_IP>:445/api/v1/system/profiles</u>を使用してPUTを送信し、 callLegProfile=<callLegProfile\_ID>をBODYに追加して、CallLegProfileを適用します。

例:

| PUT 🗠         | https://acanos | rv02.cluster.a | lero.aca:445/api/v1. <mark>system/profiles</mark> Parar | ms Send | Save 🗡        |
|---------------|----------------|----------------|---------------------------------------------------------|---------|---------------|
| Authorization | Headers (1)    | Body 💿         | Pre-request Script Tests                                |         | Generate Code |
| form-data     | x-www-form-ur  | lencoded       | 🕽 raw 🔎 binary                                          |         |               |
| callLegProfi  | le             |                | e5895c60-9b29-4ae3-8267-3c7d0fc33c2b                    | Ξ       | × Bulk Edit   |

8. DTMFプロファイルを適用します。

dtmfProfile を BODY dtmfProfile=<dfmt Profile ID> に追加した後、 https://<Callbridge\_IP>:445/api/v1/system/profiles を使用して PUT を送信します。

### 以下に、いくつかの例を示します。

| PUT > https://acanosrv01.alero.aca:445/a | api/v1/ <mark>ystem/profiles</mark>          | Params | Send      | Save Y        |
|------------------------------------------|----------------------------------------------|--------|-----------|---------------|
| Authorization • Headers (1) Body • Pre-  | request Script Tests                         |        |           | Generate Code |
| form-data • x-www-form-urlencoded • raw  | linary                                       |        |           |               |
| dtmfProfile                              | f66ef721-e46b-4321-9734-0abc2a4581a8 $\Xi$ X |        | Bulk Edit |               |
| Vari                                     | value                                        |        |           |               |

# 確認

このセクションでは、設定が正常に機能していることを確認します。

1.設定が完了したら、次のイメージに似た出力が得られます

### recorder

ローカル スタンドアロン CB:

| acanosrv01> recorder |   |                    |
|----------------------|---|--------------------|
| Enabled              | : | true               |
| Interface whitelist  | : | lo:8443            |
| Key file             | : | callbridgecert.key |
| Certificate file     | : | callbridgecert.cer |
| Trust bundle         | : | callbridgecert.cer |
| NFS domain name      | : | 10.48.36.246       |
| NFS directory        | : | /acano             |

またはクラスタ化された CB:

| acanosrv05> recorder |   |                               |
|----------------------|---|-------------------------------|
| Enabled              | : | true                          |
| Interface whitelist  | : | a:8443                        |
| Key file             | : | forallcert05.key              |
| Certificate file     | : | forallcert05.cer              |
| Trust bundle         | : | TrustBundle.crt               |
| NFS domain name      | : | 10.48.36.246                  |
| NFS directory        | : | /cluster-alero-aca-recordings |

2. GETを送信してシステムプロファイルを表示するには、結果にcallProfile、CallLegProfile、およびdtmfProfile(これらすべてが設定されていると仮定)が表示されている必要があります。

https://<Callbridge IP>:445/api/v1/system/profiles

以下に、いくつかの例を示します。

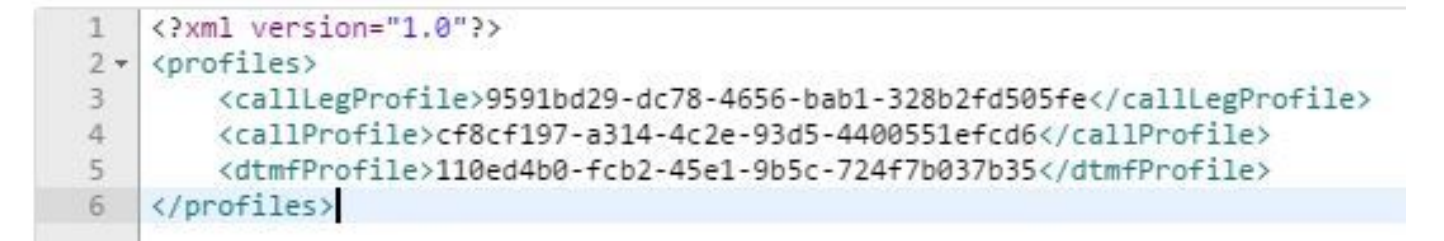

3. CallProfileに設定されていることを確認するには、APIでこれを使用します

https://<Callbridge\_IP>:445/api/v1/callProfiles/<callProfile\_ID>

これは、以下のように録音方法が自動または手動のいずれかに設定されていることを示します。

4. CallLegProfileに設定されていることを確認するには、このAPIを使用します

https://<Callbridge\_IP>:445/api/v1/callLegProfiles/<callLegProfile\_ID>

出力例:

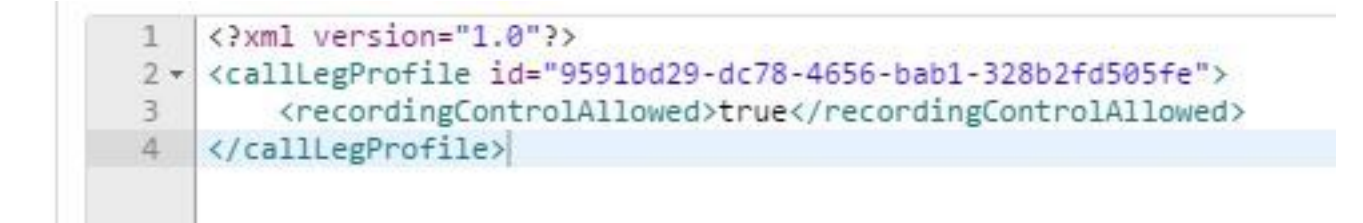

5. DTMFプロファイルで設定されていることを確認するには、APIでこれを使用します

https://<Callbridge\_IP>:445/api/v1/dtmfProfiles/<dtmfProfile\_ID>

これは、以下のように録音方法が自動または手動のいずれかに設定されていることを示します。

```
<?xml version="1.0"?>
<dtmfProfile id="110ed4b0-fcb2-45e1-9b5c-724f7b037b35">
    <muteSelfAudio></muteSelfAudio>
    <unmuteSelfAudio></unmuteSelfAudio>
    <toggleMuteSelfAudio></toggleMuteSelfAudio>
    <lockCall></lockCall>
    <unlockCall></unlockCall>
    <muteAllExceptSelfAudio></muteAllExceptSelfAudio>
    <unmuteAllExceptSelfAudio></unmuteAllExceptSelfAudio>
    <endCall></endCall>
    <nextLayout></nextLayout>
    <previousLayout></previousLayout></previousLayout>
    <startRecording>**7</startRecording>
    <stopRecording>**8</stopRecording>
    <allowAllMuteSelf></allowAllMuteSelf>
    <cancelAllowAllMuteSelf></cancelAllowAllMuteSelf>
    <allowAllPresentationContribution></allowAllPresentationContribution>
    <cancelAllowAllPresentationContribution></cancelAllowAllPresentationContribution>
    <muteAllNewAudio></muteAllNewAudio>
    <unmuteAllNewAudio></unmuteAllNewAudio>
    <defaultMuteAllNewAudio></defaultMuteAllNewAudio>
    <muteAllNewAndAllExceptSelfAudio></muteAllNewAndAllExceptSelfAudio>
    <unmuteAllNewAndAllExceptSelfAudio></unmuteAllNewAndAllExceptSelfAudio>
</dtmfProfile>
```

**注**:DTMF プロファイルはポイントツーポイントコールでは機能しないため、スペースでは 手動録音しか使用できません。

# トラブルシュート

ここでは、設定のトラブルシューティングに使用できる情報を示します。

レコーダーに関して記録されている内容を表示するには、次のコマンドを実行します。

syslog follow

表示される出力は次のようになります。

Jun 20 20:38:49 kern.info acanosrv05 recorder-proxy[1]: 2016/06/20 20:38:49 Connection from 10.48.54.75:39439: Authentication succeeded Jun 20 20:38:49 kern.info acanosrv05 recorder-proxy[1]: 2016/06/20 20:38:49 Connection from 10.48.54.75:39439: Connection terminated Jun 20 20:38:53 kern.info acanosrv05 recorder-proxy[1]: 2016/06/20 20:38:53 Connection from 10.48.54.76:35141: Authentication succeeded Jun 20 20:38:53 kern.info acanosrv05 recorder-proxy[1]: 2016/06/20 20:38:53 Connection from 10.48.54.76:35141: Authentication succeeded Jun 20 20:38:53 kern.info acanosrv05 recorder-proxy[1]: 2016/06/20 20:38:53 Connection from 10.48.54.76:35141: Connection terminated **こ**の例では、acanosrv05 がレコーダーをホストするサーバで、それに接続しているその他の CB ノードが 10.48.54.75 と 10.48.54.76 です。

これは、リモート CB がレコーダーと正しく接続し、認証していることを示しています。

レコーダーが CB に対してローカルの場合、接続はループバック IP から発生します。

Jun 20 20:40:52 kern.info acanosrv01 recorder-proxy[1]: 2016/06/20 20:40:52 Connection from 127.0.0.1:45380: Authentication succeeded Jun 20 20:40:52 kern.info acanosrv01 recorder-proxy[1]: 2016/06/20 20:40:52 Connection from 127.0.0.1:45380: Connection terminated

# 注:レコーダー プロセスに関連するほとんどのログは、recorder-proxy として syslog に表示されます。これらは、レコーダーが失敗している可能性のある箇所を示します。

レコーダーのその他の syslog は次のとおりです。

このケースでは、録音デバイスが見つかり、録音が自動的に開始されます。

Jun 20 21:16:19 user.info acanosrv02 host:server: INFO : recording device 1: available (1
recordings)

録音に失敗した場合は、録音デバイスが見つかったかどうかを確認します。

Jun 20 21:16:19 user.info acanosrv02 host:server: INFO : No recording device found このような警告が表示された場合は、レコーダーの信頼で証明書を確認し、それがCBの設定に使 用される正しい証明書であることを確認します。

syslog を調べて、NFS ストレージがマウントされているかどうかを確認します。

- NFSストレージがマウントされていない場合、「Failed to mount NFS storage」と表示され ます
- レコーダサーバ:/Folder-nameに設定されているNFSフォルダが、NFSストレージに設定されているNFSフォルダと同じであることを確認します
- API を実行して、レコーダーに関連するアラームを確認します。
  - https://<callBridge\_IP>api/v1/system/alarms
  - ディスクの空き容量が少ない場合、「recorderLowDiskSpace」が表示されます
  - 次に、レコーダーによって参照されるNFSストレージに十分なディスク領域があることを確認します

## 関連情報

• テクニカル サポートとドキュメント – Cisco Systems